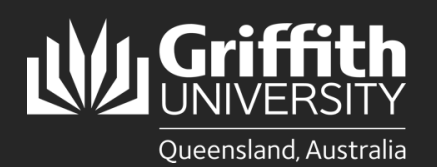

How to... Update common internet browsers to the latest version

## Introduction

This guide will show you how to update common internet browsers to the latest version including:

- Microsoft Edge
- Google Chrome •
- Safari (MacOS and iOS) •
- Firefox •

Note: Screenshots in this guide may differ depending on device and software versions.

## **Microsoft Edge**

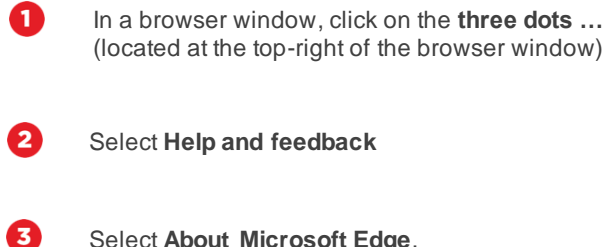

Select About Microsoft Edge.

If you are prompted to restart your Microsoft Edge browser, please do so right away.

| About |                                                                                                    |           |
|-------|----------------------------------------------------------------------------------------------------|-----------|
| C     | Microsoft Edge for Business<br>Learn more about Microsoft Edge for Business<br>Version 117.0.2045.35 (Official build) (arm64) |           |
| 0     | To finish updating, restart Microsoft Edge.                                                                                   | 💍 Restart |
|       |                                                                                                    |           |

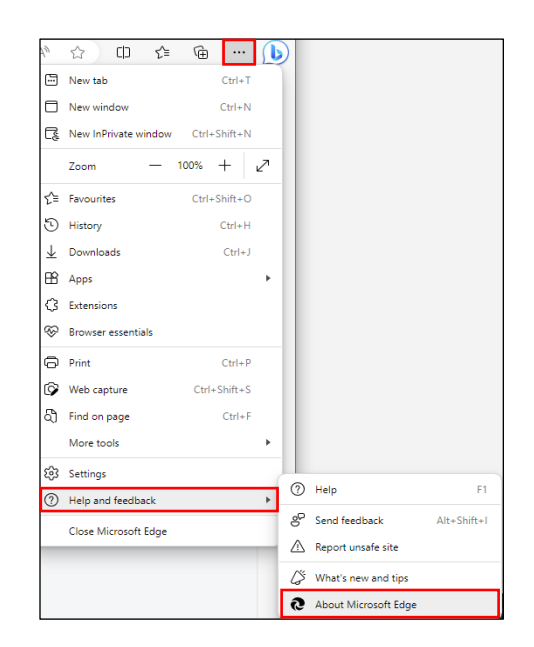

## **Google Chrome**

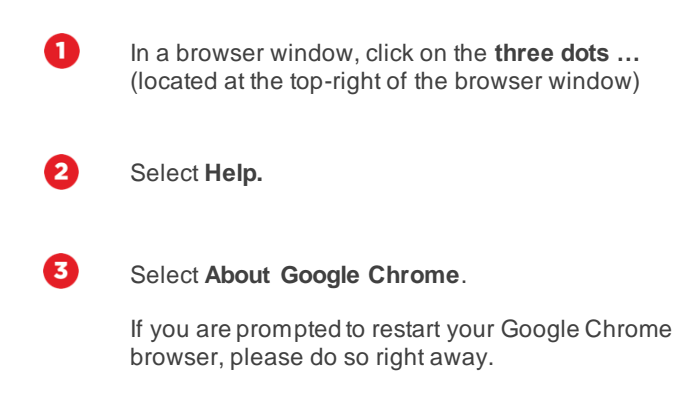

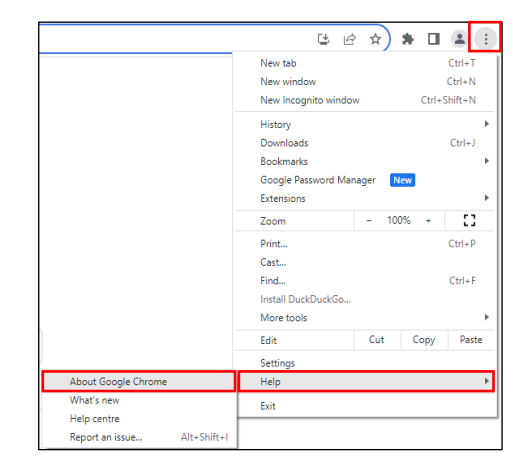

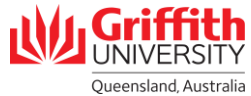

## Safari (MacOS)

If a Safari browser update is available for your device, you can get it by updating or upgrading your MacOS device.

To check and install any updates or upgrades to that are available for your MacOS device follow the steps below.

### If you have VenturaOS or later installed:

| 0 |
|---|
| - |

Click on the Apple menu and select **System Settings.** 

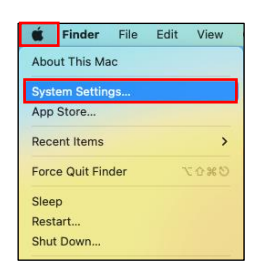

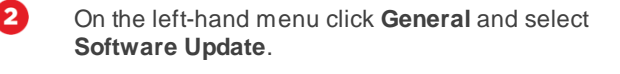

If Software Update finds new software:

- Click More info to view what updates are available
- Click Update Now to install available updates.

| Automatic updates                      | Security updates only (i |
|----------------------------------------|--------------------------|
| Updates Available                      | Update Now               |
| <ul> <li>macOS Ventura 13.6</li> </ul> |                          |

### If you have MontereyOS or earlier installed

| 1 |  |  |
|---|--|--|
|   |  |  |

Click on the Apple menu and select **System Preferences.** 

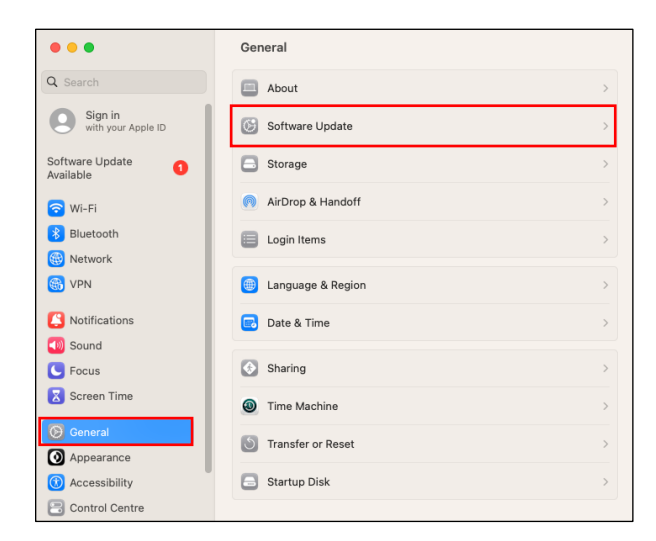

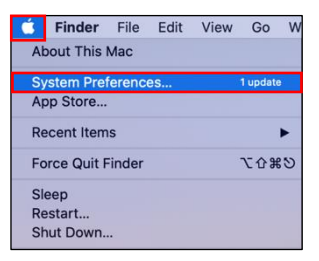

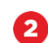

#### Click Software Update.

If Software Update finds new software:

- Click More info to view what updates are available
- Click **Update Now** button to install available updates.

|                  | An update is available for your Mac                                                                       | Update Now       |
|------------------|----------------------------------------------------------------------------------------------------|------------------|
|                  | Device Support Update                                                                                     |                  |
|                  | Your Mac will try to update later tonight.                                                                |                  |
|                  | More Info                                                                                                 |                  |
| Software Lindate | Use of this software is subject to the <u>original license</u><br>accompanied the software being updated. | e agreement that |
| oortmane opdate  | Automatically keep my Mac up to date                                                                      | Advanced         |

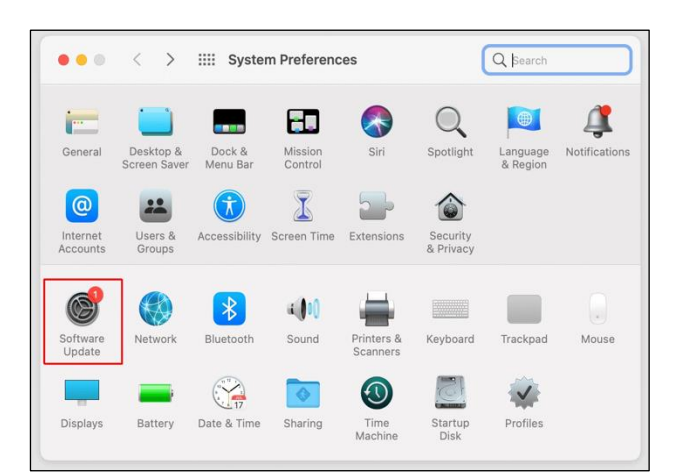

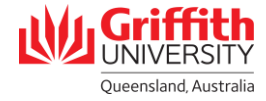

# Safari (iOS)

If a Safari browser update is available for your device, you can get it by updating or upgrading your iOS or iPadOS device. To check and install any updates or upgrades to that are available for your iOS device:

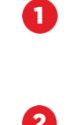

3

Open Settings.

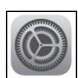

| Scroll down and select General. |  |
|---------------------------------|--|
|                                 |  |
|                                 |  |
|                                 |  |

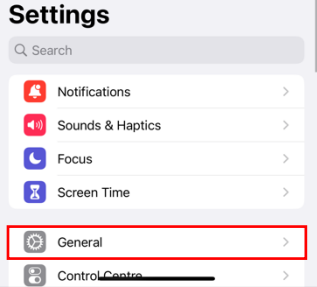

| < | Settings        | General |   |
|---|-----------------|---------|---|
|   | About           |         | > |
|   | Software Update |         | > |
|   |                 |         |   |

If Software Update finds new software, click Download and Install to install it.

Select Software Update.

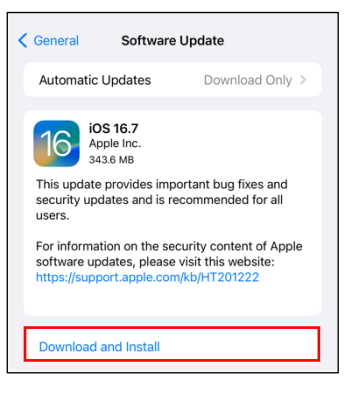

## **Firefox**

- In a browser window, click on the **hamburger menu** (located at the top-right of the browser window)
- Select Help then About Firefox.
- 3

2

0

- Firefox will automatically check and download any
- updates. If you are prompted to restart your Firefox browser after an update has downloaded, please

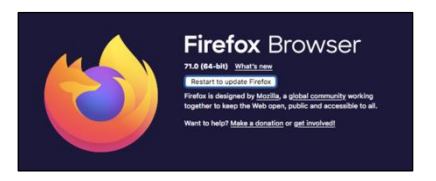

| $\boxtimes$ $\checkmark$ | රු 👪 👳 😑     |
|--------------------------|--------------|
|                          | >            |
| New tab                  | Ctrl+T       |
| New window               | Ctrl+N       |
| New private window       | Ctrl+Shift+P |
| Bookmarks                | >            |
| History                  | >            |
| Downloads                | Ctrl+J       |
| Passwords                |              |
| Add-ons and themes       | Ctrl+Shift+A |
| Print                    | Ctrl+P       |
| Save page as             | Ctrl+S       |
| Find in page             | Ctrl+F       |
| Zoom                     | - 100% + 🖍   |
| Settings                 |              |
| More tools               | >            |
| Help                     | >            |
| Exit                     | Ctrl+Shift+Q |
|                          |              |

For more information contact: **IT Service Centre | Digital Soutions** Ph (07) 3735 5555 | Email ithelp@griffith.edu.au griffith.edu.au/digital-solutions

do so right away.

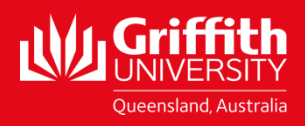